## PAYMENT GUIDE FOR INSTITUTE FEES FOR

# 1<sup>st</sup> YEAR ADMISSION IN SHILLONG POLYTECHNIC

#### ACADEMIC YEAR 2024 - 25

# Step 1:

### Goto SBI COLLECT

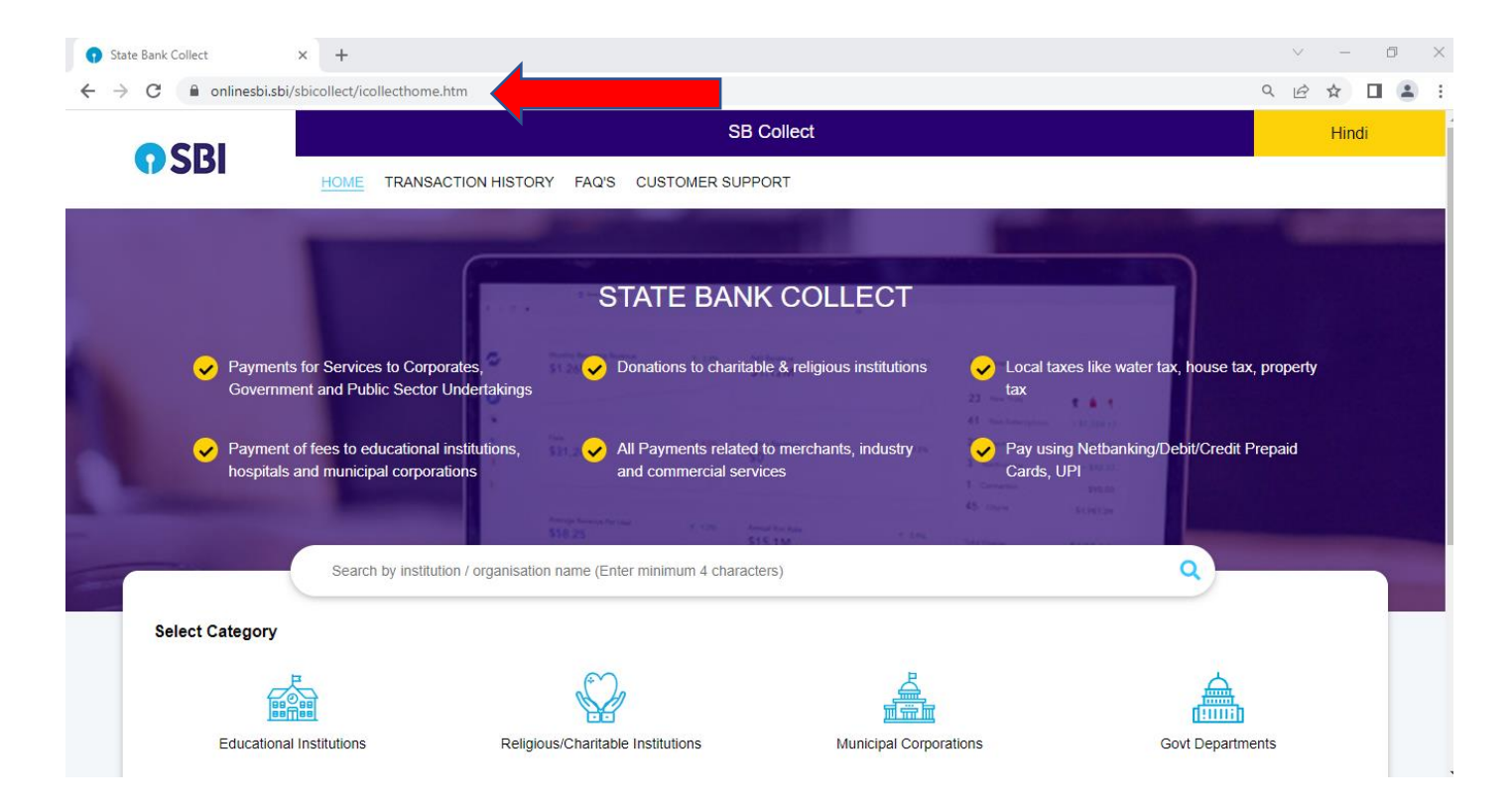

# Step 2:

## Select State : Meghalaya

## Enter Category : SHILLONG POLYTECHNIC

## Click the link : SHILLONG POLYTECHNIC

| State Bank Collect                                                               | × +                  |                         |             |          |                  |         |     |                                  |           |   | `           | ~ -   | . 0 |
|----------------------------------------------------------------------------------|----------------------|-------------------------|-------------|----------|------------------|---------|-----|----------------------------------|-----------|---|-------------|-------|-----|
| → C 🌔 onlinesbi.sl                                                               | oi/sbicollect/paym   | ent/listinstitution.htm |             |          |                  |         |     |                                  |           |   | Q           | 6 \$  |     |
| CDI                                                                              |                      |                         |             |          | SE               | Collect |     |                                  |           |   |             |       |     |
| JDI                                                                              | HOME T               | RANSACTION HISTC        | ORY FAQ'S   | CUSTOMER | SUPPORT          |         |     |                                  |           |   |             |       |     |
| ayment Progress                                                                  |                      |                         |             |          |                  |         |     |                                  |           |   |             |       |     |
|                                                                                  | ·····>               |                         | ·····>·     |          |                  | ·····>  |     |                                  | ·····>    |   |             | )     |     |
| $\bigcirc$                                                                       |                      |                         |             |          |                  | 2       | Com | Vete Davment                     |           |   | Drint Do    | ceint |     |
| Select Payee                                                                     |                      | Enter Payment De        | etails      | veniy    | Fayment Detail   | ,       |     | nete i ayment                    |           |   | r mine i ve | corpt |     |
| Select Payee                                                                     |                      | Enter Payment De        | etails      | veniy    | / Payment Detail | ,       |     | nete r ayment                    |           |   | r nine rec  | ooipe |     |
| Select Payee                                                                     |                      | Enter Payment De        | etails      | veniy    | r Payment Detail |         |     | Jete F ayment                    |           |   | r nint rec  | ocip: |     |
| Select Payee                                                                     |                      | Enter Payment De        | etails      | veniy    | , Payment Detail |         |     | Jele F dyment                    |           |   | T THE I'VE  |       |     |
| Select Payee                                                                     |                      | Enter Payment De        | etails      | verny    | r rayment Detain | -       |     | in a grine in a grine in a       |           |   |             | -copr |     |
| Select Payee ategory: Educational Inst                                           | itutions             | Enter Payment Da        | etaiis      | veniy    | r rayment Detain | -       |     |                                  |           |   |             |       |     |
| Select Payee<br>elect Payee<br>ategory: Educational Inst<br>shillong polytechnid | itutions             | Enter Payment Da        | Q           | veniy    | r ayment Detain  |         | F   | ilter by State                   | Meghalaya | • | - min rec   |       |     |
| Select Payee<br>elect Payee<br>ategory: Educational Inst<br>shillong polytechnid | itutions             | Enter Payment Da        | etails<br>Q | veniy    | Payment Detail   |         | F   | ilter by State                   | Meghalaya | • | - min rec   |       |     |
| Select Payee<br>elect Payee<br>ategory: Educational Inst<br>shillong polytechnid | itutions             | Enter Payment Da        | etais<br>Q  | veniy    | Payment Detail   |         | F   | ilter by State<br>State          | Meghalaya | • | - min rec   |       |     |
| Select Payee elect Payee ategory: Educational Inst shillong polytechnid          | itutions             | Enter Payment Da        | Q.          | veniy    | Payment Detail   |         | F   | ilter by State<br>State          | Meghalaya | • |             |       |     |
| Select Payee elect Payee ategory: Educational Inst shillong polytechnid          | itutions<br>itutions | Inter Payment Da        | etails<br>Q | veniy    |                  | ,<br>   | F   | ilter by State<br>State<br>Megha | Meghalaya | • |             |       |     |

# Step 3:

#### Choose payment category:

### INSTITUTE FEES FOR 1<sup>st</sup> YEAR DIPLOMA 2024

| 🕤 State Bank Collect 🛛 🗙        | +                                                             | × –           | ٥   |
|---------------------------------|---------------------------------------------------------------|---------------|-----|
| ← → C 🔒 onlinesbi.sbi/sbico     | llect/payment/listcategory.htm                                | ৭ ৫ ☆ [       | 1 🛓 |
|                                 | SB Collect                                                    |               |     |
| 1 C L L                         | HOME TRANSACTION HISTORY FAQ'S CUSTOMER SUPPORT               |               |     |
| Payment Progress                |                                                               |               |     |
| <b></b>                         | · · · · · · · · · · · · · · · · · · ·                         |               |     |
| Select Payee                    | Enter Payment Details Verify Payment Details Complete Payment | Print Receipt |     |
|                                 |                                                               |               |     |
|                                 |                                                               |               |     |
| SHILLONG POLY                   | Select any Category                                           |               |     |
|                                 | APPLICATION FEES FOR NEW ADMISSION 2023                       |               |     |
| Enter Payment Details           | INSTITUTE FEES FOR 1st YEAR DIPLOMA                           |               |     |
| Payment Category <sup>*</sup> : | Select any Category                                           |               |     |
|                                 |                                                               |               |     |
|                                 |                                                               |               |     |
|                                 | Back                                                          |               |     |

Step 4:

Fill all the details required. Make the payment.

#### \*NOTE DOWN THE SBI REFERENCE NUMBER

### \*\*PRINT THE RECEIPT FOR LATER SUBMISSION IN THE INSTITUTION

| - → C 🗋 onlinesbi                                                           | I.sb/sbicollect/payment/listcategory.htm                                                                                                    | Q @ \$        |
|-----------------------------------------------------------------------------|----------------------------------------------------------------------------------------------------|---------------|
| <b>O</b> SBI                                                                | SB Collect                                                                                                    |               |
|                                                                             | HOME TRANSACTION HISTORY FAQ'S CUSTOMER SUPPORT                                                                                                    |               |
| Payment Progress                                                            |                                                                                                    |               |
|                                                                             |                                                                                                    | >             |
|                                                                             |                                                                                                    |               |
| Select Payee                                                                | e Enter Payment Details Verify Payment Details Complete Payment                                                                                               | Print Receipt |
| Select Payee                                                                | e Enter Payment Details Verify Payment Details Complete Payment G POLYTECHNIC   MAWLAI KYNTON MASSAR , , SHILLONG-793008                                      | Print Receipt |
| Select Payee                                                                | e Enter Payment Details Verify Payment Details Complete Payment G POLYTECHNIC   MAWLAI KYNTON MASSAR , , SHILLONG-793008 s                                    | Print Receipt |
| Select Payee Select Payee SHILLONG Enter Payment Details Payment Category': | e Enter Payment Details Verify Payment Details Complete Payment G POLYTECHNIC   MAWLAI KYNTON MASSAR , , SHILLONG-793008 s INSTITUTE FEES FOR 1st YEAR DIPL * | Print Receipt |